## **Zoolz Reseller Quick Start**

This document discusses the steps of branding, creating plans adding accounts and managing accounts for reseller. In order to go through the steps of this document please Log in to your reseller profile via the link below:

#### https://www.zoolz.com/reseller/signin

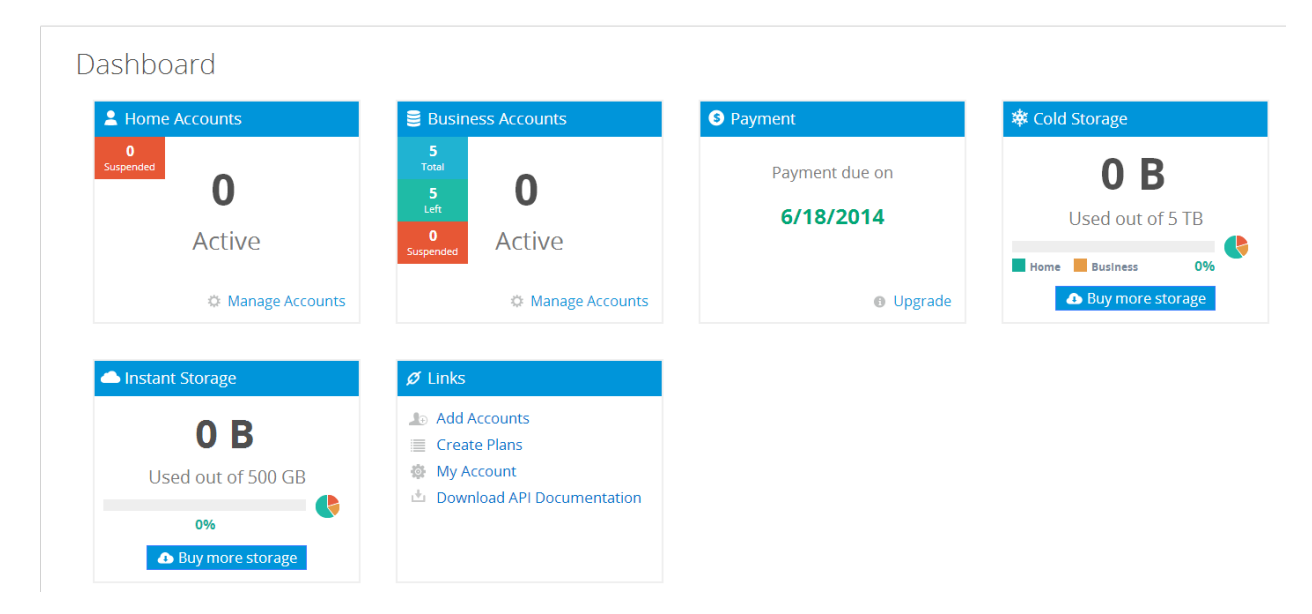

As soon as you log in, you will land on the dashboards page where you can view the most important information.

## **1 Branding**

#### After you sign in, click on the Branding tab

| ZOOLZ Reseller  |                                                          |                                    |                        |                |
|-----------------|----------------------------------------------------------|------------------------------------|------------------------|----------------|
| Training Center | Branding                                                 |                                    | Save and Rebuild Setup | Download Setup |
| Dashboard       | Company                                                  |                                    |                        |                |
| Accounts        | This information will be displayed                       | on the customer's web console an   | id software            |                |
| Plans           | Brand Name:                                              | Your Brand Name                    |                        |                |
| Branding        | Application exe Name:                                    | You Application EXE Name           |                        |                |
| Reports         | Website address:                                         | https://company621.web-backup.net/ | /signin                |                |
| Upgrade         | Support Empli                                            | https://company621.web.backup.pat  | /contact               |                |
| Settings        | Support Email.                                           | https://companyozinweb-backep.neb  | contact                |                |
| Billing Info    | Sub domain                                               |                                    |                        |                |
| Sign out        | Please enter the sub domain of your client's web console |                                    |                        |                |
|                 | Sub domain: company                                      | 621 web-backup.net                 | Y                      |                |

In the branding tab you will have 7 sections (Company, sub domain, email, website, software, links and digital signature); this document will go through these 7 sections

### 1.1 Company:

In this section; you will be able to add you Brand name, and the application setup file name, the website address and support email will be updated automatically from section 2 "Sub Domain: once entered.

| Company                                                                       |                                           |  |
|-------------------------------------------------------------------------------|-------------------------------------------|--|
| This information will be displayed on the customer's web console and software |                                           |  |
| Brand Name:                                                                   | Your Brand Name                           |  |
| Application exe Name:                                                         | You Application EXE Name                  |  |
| Website address:                                                              | https://company621.web-backup.net/signin  |  |
| Support Email:                                                                | https://company621.web-backup.net/contact |  |

### 1.2 Sub Domain

Thus sections mainly customizes the login page for your clients, if you have bought full branding along with "Use your own Domain" feature, this will allow you to have your own domain instead of "web-backup.net" in other words you can have you log in page as "Cloud.yourdomain.com" or "backup.yourdomain.com" or any other name you wish to have.

Once you enter the subdomain name; it will be reflected on the Website address and support emails fields in the company section.

if you purchased "Use your own domain" feature the drop list next to the subdomain field will have your domain as an option (after you provide us with your domain name, desired sub domain name, SSL certificate with private and public keys).

| Company                                                  |             |                    |                         |      |  |
|----------------------------------------------------------|-------------|--------------------|-------------------------|------|--|
|                                                          |             |                    |                         |      |  |
| This information will be d                               | isplayed or | n the customer's   | web console and soft    | ware |  |
|                                                          |             |                    |                         |      |  |
| Brand Name:                                              |             | Your Brand Name    |                         |      |  |
|                                                          |             |                    |                         |      |  |
| Application eve                                          | Name:       | You Application E  | (E Name                 |      |  |
| Application exe                                          | Name.       | rou , ppiloutori E |                         |      |  |
|                                                          |             |                    |                         |      |  |
| Website addres                                           | S:          | https://yourbrandn | ame.web-backup.net/sigr | nin  |  |
|                                                          |             |                    |                         |      |  |
| Support Email:                                           |             | https://yourbrandn | ame.web-backup.net/con  | tact |  |
|                                                          |             |                    |                         |      |  |
|                                                          |             |                    |                         |      |  |
| Sub domain                                               |             |                    |                         |      |  |
|                                                          |             |                    |                         |      |  |
| Please enter the sub domain of your client's web console |             |                    |                         |      |  |
| Sub domain:                                              | vourbrandn  | ame                | web-backup net          | •    |  |
|                                                          | 1           |                    |                         |      |  |

### 1.3 Email

This sections is mainly for the invitations and activations email, you can add the Sender's display name and the actual email address that your account activation emails will be automatically sent from, click on validate email, you will receive an email on the provided email address, the email contains a link to validate your email. **Note:** You must validate your email in order for automated emails to reach your customers

| Email                         |                                                      |                |
|-------------------------------|------------------------------------------------------|----------------|
| Specify the sender's name and | email you would like the system emails to be sent in |                |
| Sender's name                 | Zoolz Guide                                          |                |
| Sender's email                | guide@zoolz.com                                      |                |
|                               |                                                      | Validate Email |

#### 1.4 Website

The website section customizes the login page for your clients along with their Business profile under your account.

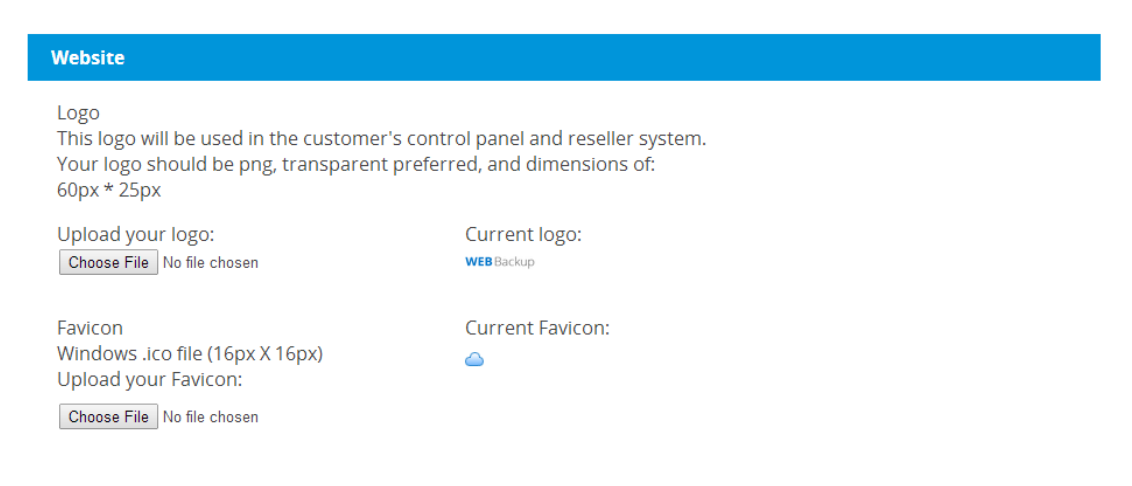

#### 1.5 Software

The software Section customizes the Endpoint Client application, the software icon is the icon on the address bar, the logo you upload will be on the sign in screen and the tray icon is the icon displayed in the tray.

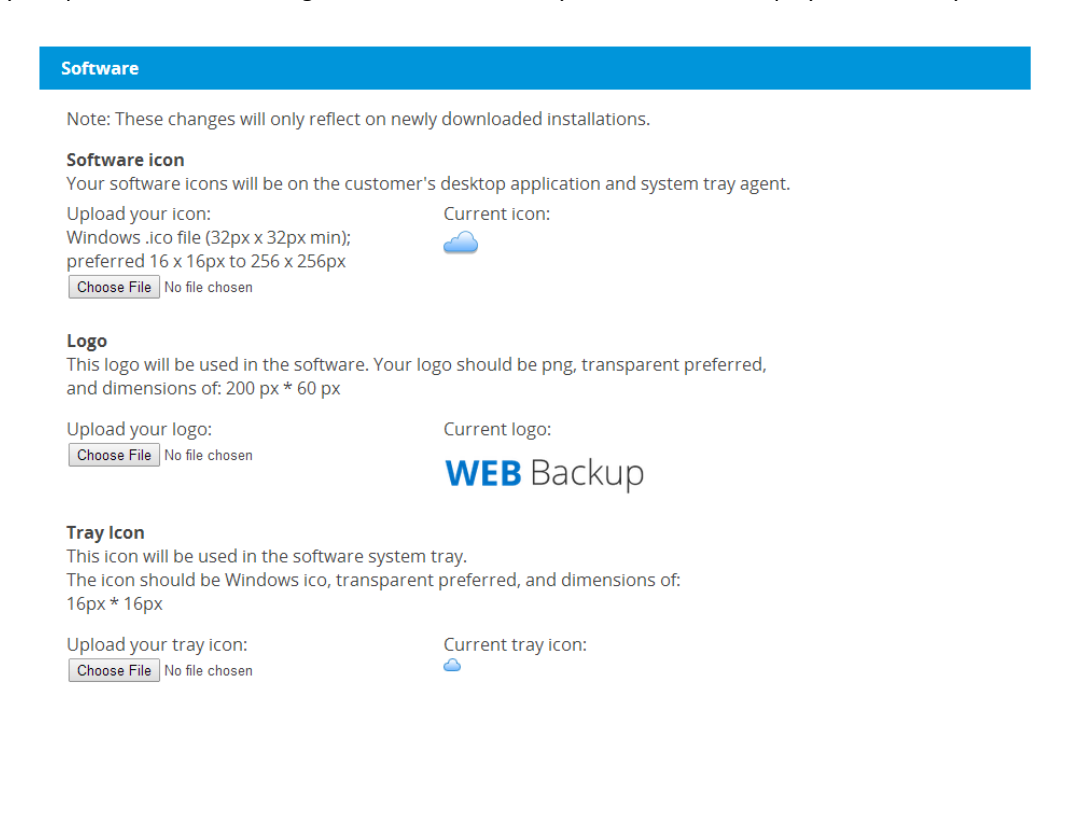

### 1.6 Links

The Links section customizes the URLs related to your product and service, as shown in the image below, all links are customized via the brand name you choose, if you have purchased "Use your own domain" feature, you can have your domain name instead of web-backup.net.

| Links                               |                                                                                           |  |  |  |
|-------------------------------------|-------------------------------------------------------------------------------------------|--|--|--|
| These links should be redirected to | These links should be redirected to your site when the user clicks on them in the program |  |  |  |
| Website                             | https://Your Brand Name.web-backup.net/signin                                             |  |  |  |
| Contact Sales                       | https://Your Brand Name.web-backup.net/contact                                            |  |  |  |
| Contact Support                     | https://Your Brand Name.web-backup.net/contact                                            |  |  |  |
| Online Help                         | https://Your Brand Name.web-backup.net/faq                                                |  |  |  |
| Upgrade                             | https://Your Brand Name.web-backup.net/contact?q=u                                        |  |  |  |
| Create Account                      | https://Your Brand Name.web-backup.net/contact                                            |  |  |  |

### 1.7 Digital Signature

This section is for applying your organizations name on the digital signature of the setup file, you will need to provide us with a code signing certificate; a different type of certificate than the SSL certificate mentioned in Section B

| Digital Signature                          |                                                                                  |
|--------------------------------------------|----------------------------------------------------------------------------------|
| The signature will be used to sign the mai | in software executables and the setup The digital signature must be .pfx or .p12 |
| Use Web-Backup's Digital Signature         | <u>.</u>                                                                         |
| Use my digital signature.                  |                                                                                  |
| Digital Signature:                         | Choose File No file chosen                                                       |
| Digital Signature Password:                |                                                                                  |

Once you upload the digital signature file, your organization name will show next to the Verified publisher (Genie9 in this Image)

| 😗 User Account Cont                                                          | rol                                                                     | ×                                   |  |
|------------------------------------------------------------------------------|-------------------------------------------------------------------------|-------------------------------------|--|
| Do you want to allow the following program to make changes to this computer? |                                                                         |                                     |  |
| Pro<br>Veri<br>File                                                          | gram name: Zoolz<br>fied publisher: <b>GENIE9 L</b><br>origin: Download | TD<br>led from the Internet         |  |
| Show <u>d</u> etails                                                         |                                                                         | Yes No                              |  |
|                                                                              | <u>Cha</u>                                                              | nge when these notifications appear |  |

## 2 Plans

Once you are done with the branding, you can create the plans you wish to offer to your clients, to add a plan click on "Plans" from the left pane, then click on the add plan button

| ZOOLZ Reseller  |              |
|-----------------|--------------|
| Training Center | Plans        |
| Dashboard       | Add Dlan     |
| Accounts        |              |
| Plans           | Plan ID Name |
| Branding        |              |

Once you click on the Add plan button a new window will pop up, you can select the typ of the plan (home / business), you can add the frequency of the plan (Trial 14 days, monthly, yearly or lifetime, then you can set the amount of available cold storage and instant storage for the plan, after that you can add the number of users and servers (unlimited from our side) then click on Add plan.

| Add Plan             |                                         | ×           |
|----------------------|-----------------------------------------|-------------|
| Туре                 | Business                                |             |
| Frequency            | Please select                           |             |
| Cold Storage (GB)    |                                         | □ Unlimited |
| Instant Storage (GB) |                                         |             |
| Number of Users      |                                         |             |
| Number of Servers    |                                         |             |
| Plan Name            | BusinessCold StorageInstantUsersServers |             |
|                      |                                         | Add Plan    |

## **3 Accounts**

After creating the plan(s), you will need to create an account for each home and business account you will sell, click on accounts from the left pane, and then click on Add account

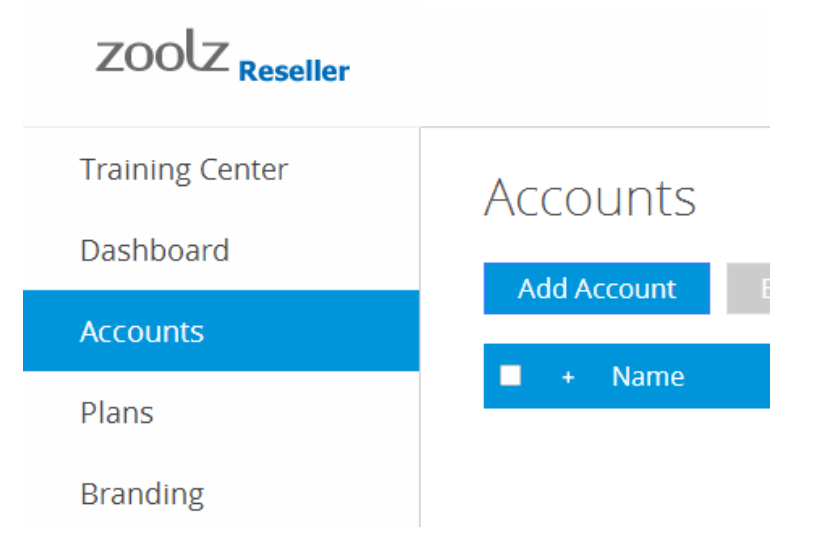

Once you click on the Add account button, a new window will pop up where you can add the account name (company name or home user name, add the email address related to the account, enter account password (in order to log in to your system) and set the plan for this account. then click on add account.

| Add Account         |                               | ×           |
|---------------------|-------------------------------|-------------|
| Name                | Zoolz Test                    |             |
| Company name        |                               |             |
| Email               | test@zoolz.com                |             |
| Password (optional) |                               |             |
| Confirm Doccupied   | Don't send email to user      |             |
| Commencessword      |                               |             |
| Plan                | Home-20-Cold Storage-20-Users |             |
|                     | Add Plan                      |             |
|                     |                               |             |
|                     |                               | Add Account |

# 4 You are done

Congratulations, you now have your own cloud backup solution; you can set your prices, start selling and make money.

If you have any questions; please check our wikis page:

#### http://wiki.zoolz.com

If you did not find your answer, please send us your question, from your reseller profile, choose the first tab in the left pan "Training Center" then click on "ask us a question"

Training Center Your one stop resource center to start your own cloud business

Ask Us a Question